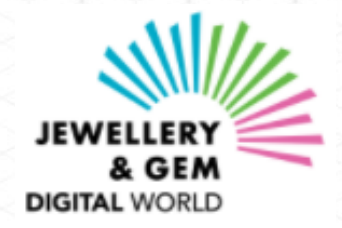

#### **歡迎蒞臨「亞洲時尚首飾及配飾數字展覽會」** 2021年11月15至19日

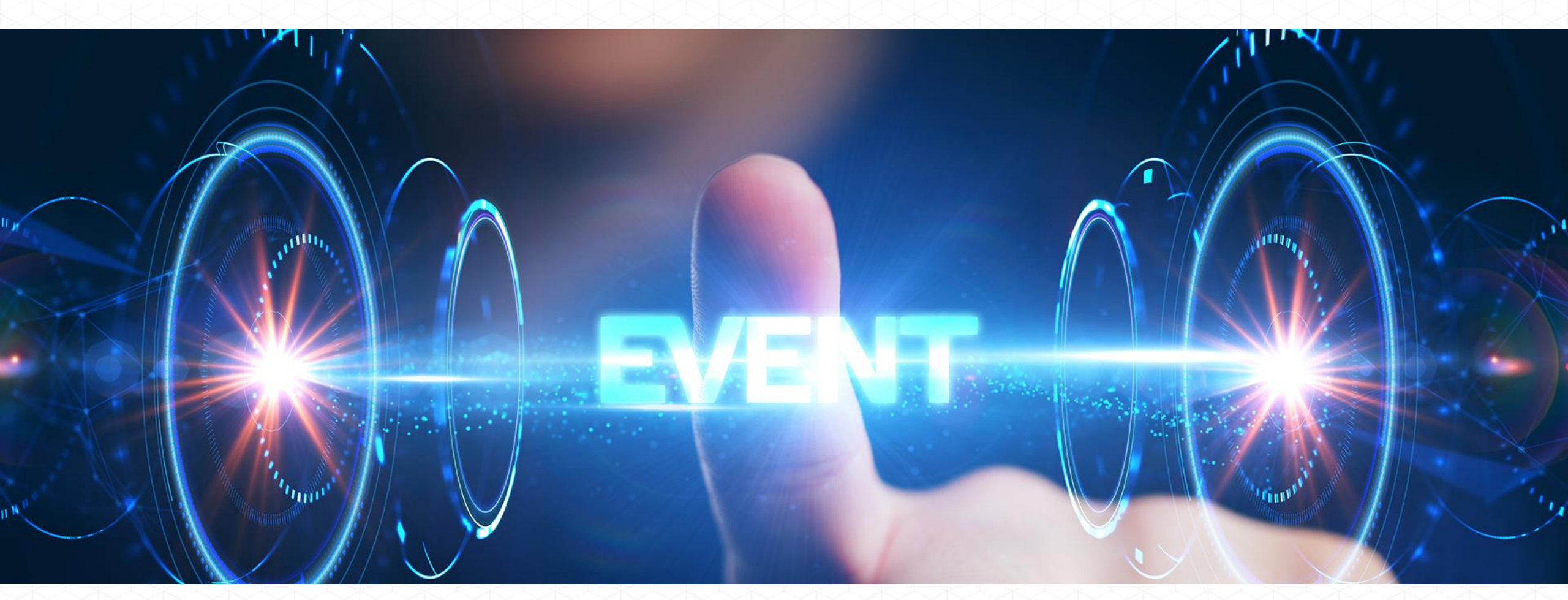

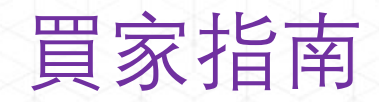

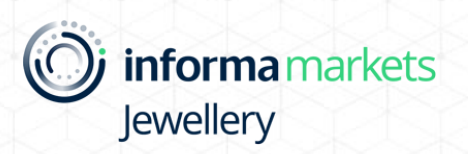

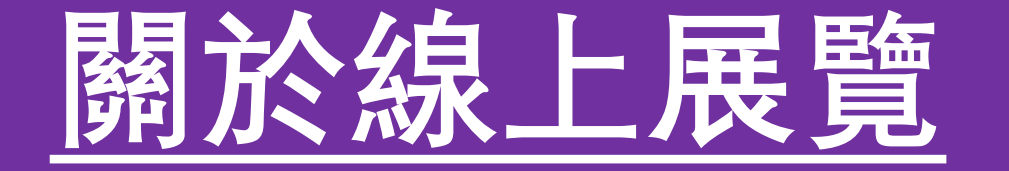

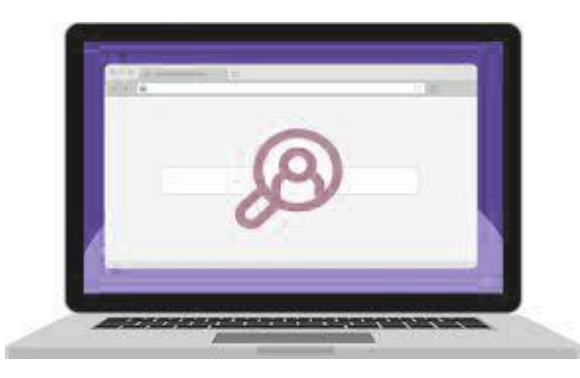

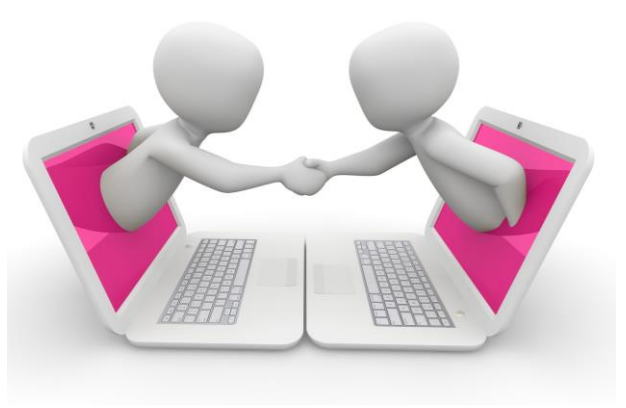

聯繫參展商

✓ 會面議程表
 ✓ 在線聊天
 ✓ 視像會議

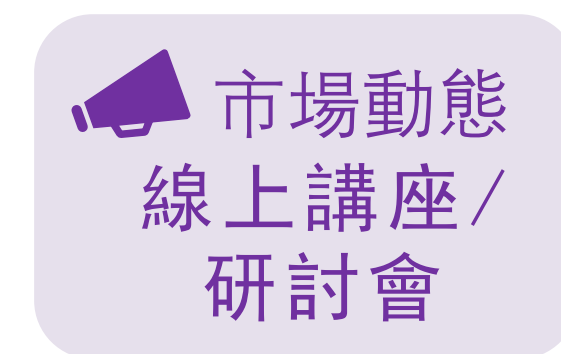

業內市場動態

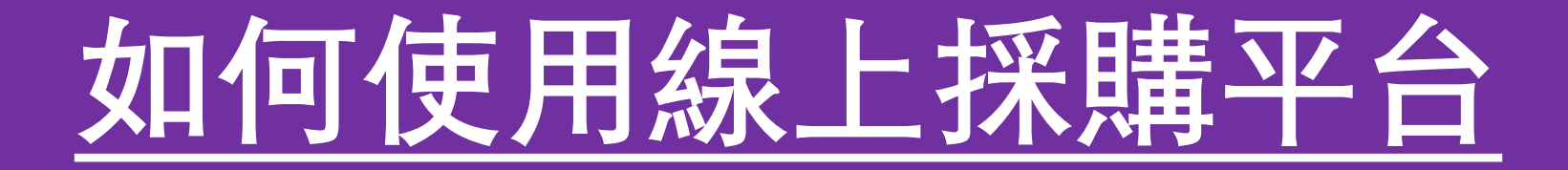

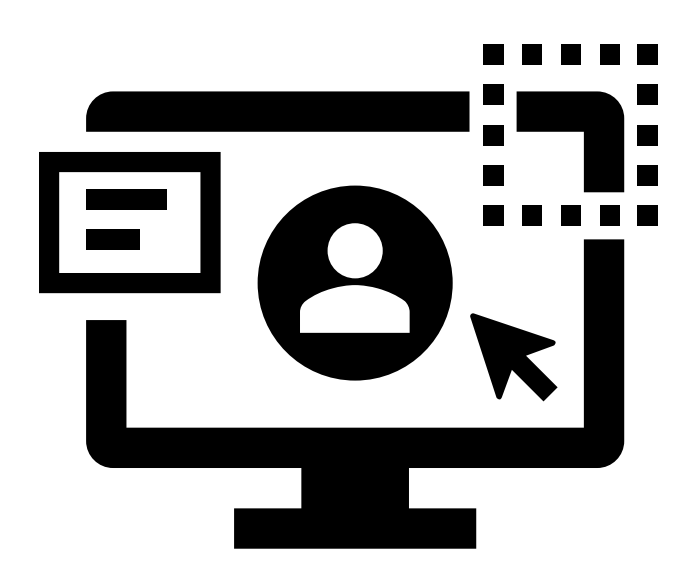

| 1) | <u>登入展會平台</u> |
|----|---------------|
| 2) | <u>管理您的賬戶</u> |
| 3) | 搜尋參展商 / 產品    |
| 4) | 聯繫參展商         |
| 5) | 參與線上研討會       |
| 6) | 檢視您的會面和議程     |
|    | 及進行視像會議       |
| 7) | 常見問題          |

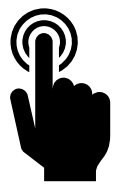

# 1. 登入展會平台

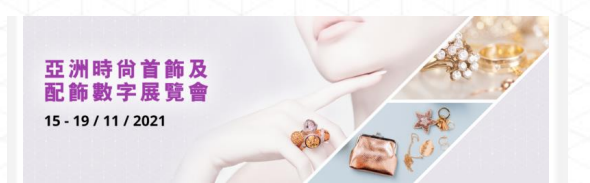

#### 安排您的會議行程

尊敬的Visitor:

Match App.特別為信達備的商務配對服務.讓 信號到合達的商機。提升信在這聚會活動的回報和業務有景。

Match App転貨包快速現象 attendees信息,並對包括真直的企業直接安 排一對一會图素請。

董翦以下'取得名董':

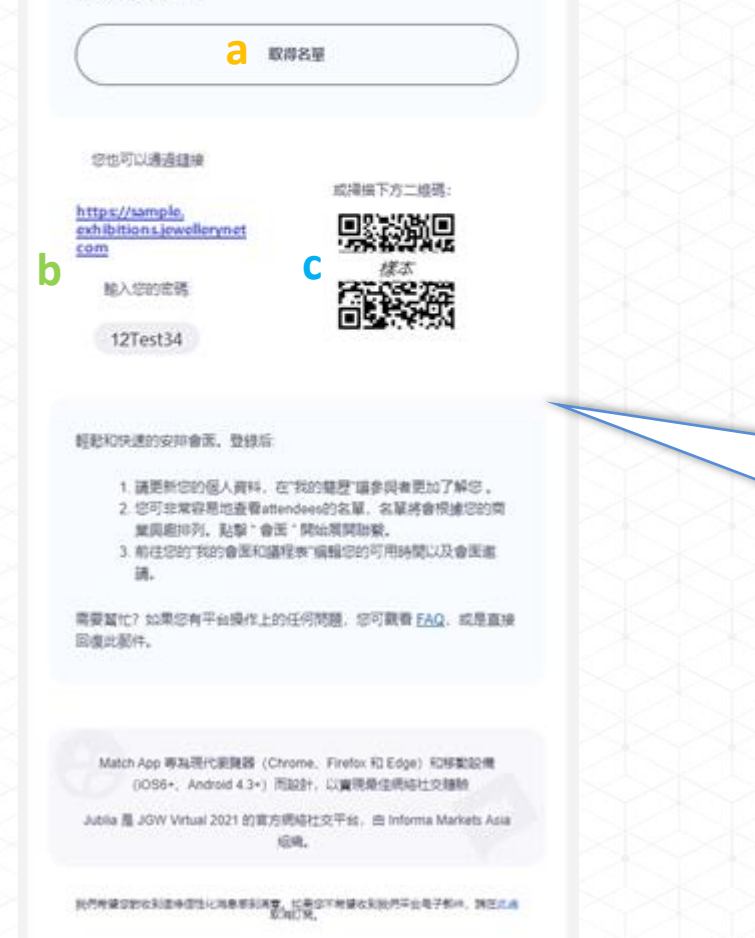

## 1. 登入展會平台

#### 登記後, 您將會收到登入連結及密碼

#### \*該電郵將會於線上展會開放前由

jewellerydigital@informa.com 發出

#### 3種登入方式

- a. 按「進入活動平台」直接登入
- b. 按展會網址及輸入您的密碼
- c. 掃描二維碼

# 2. 管理您的賬戶

### 2. 管理您的賬戶 a) 進入「我的個人資料」

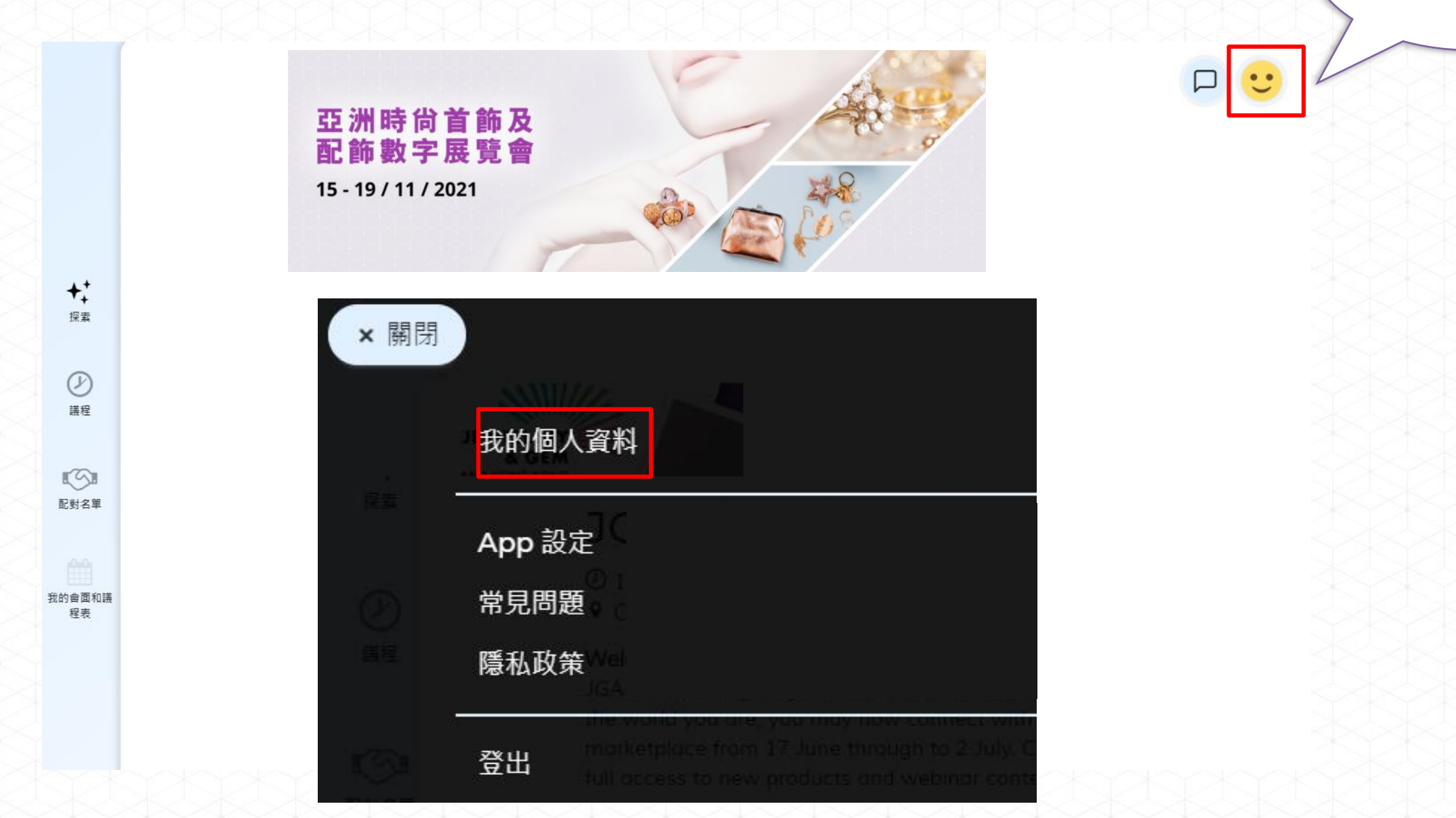

按笑臉圖案進入 <mark>我的個人資料</mark>

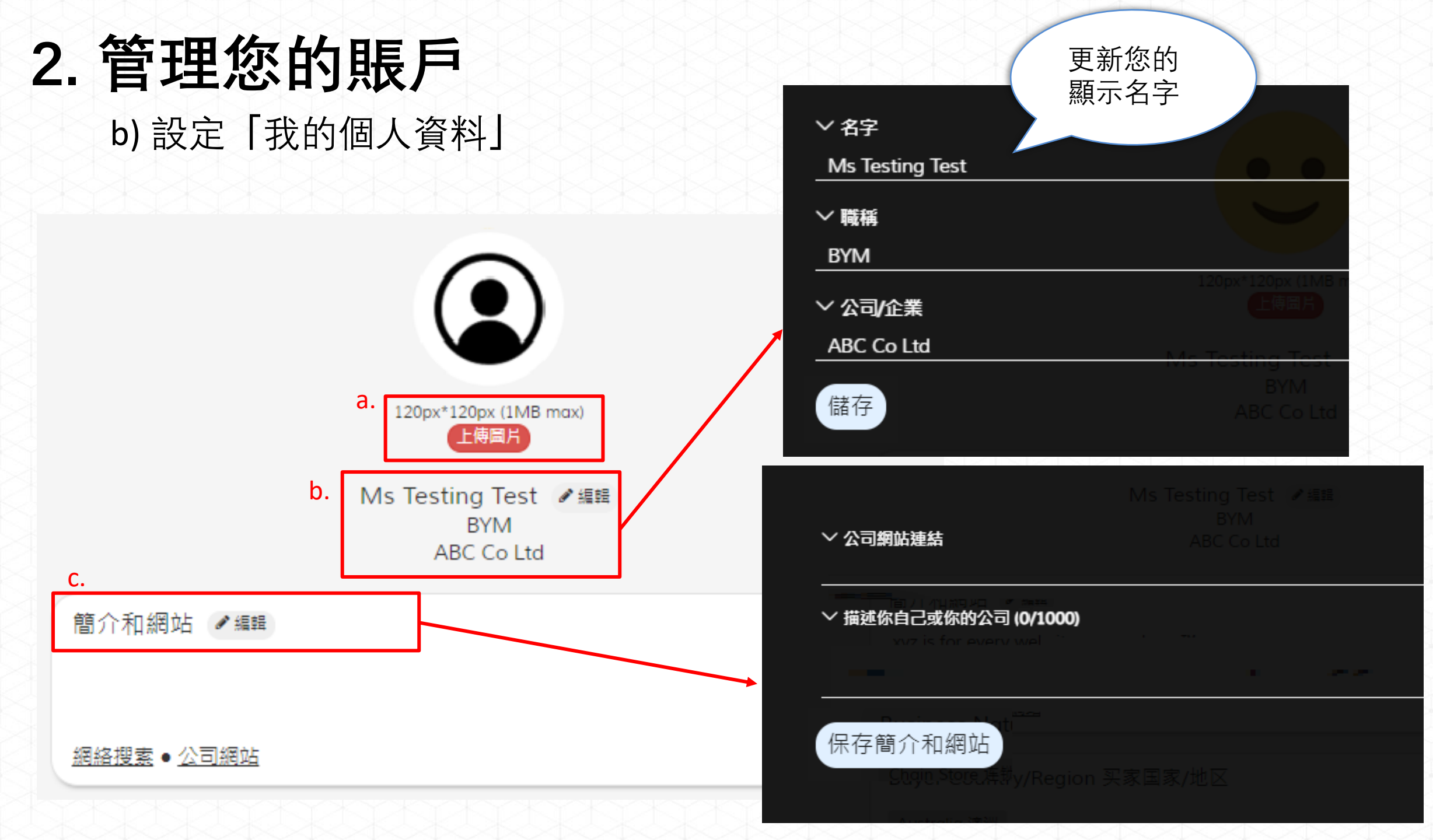

## 2.管理您的賬戶

c) 設定您的時區和可用時間與參展商會面

按「我的會面和議程表」 > 設定「時區」和 您的可用會面時間

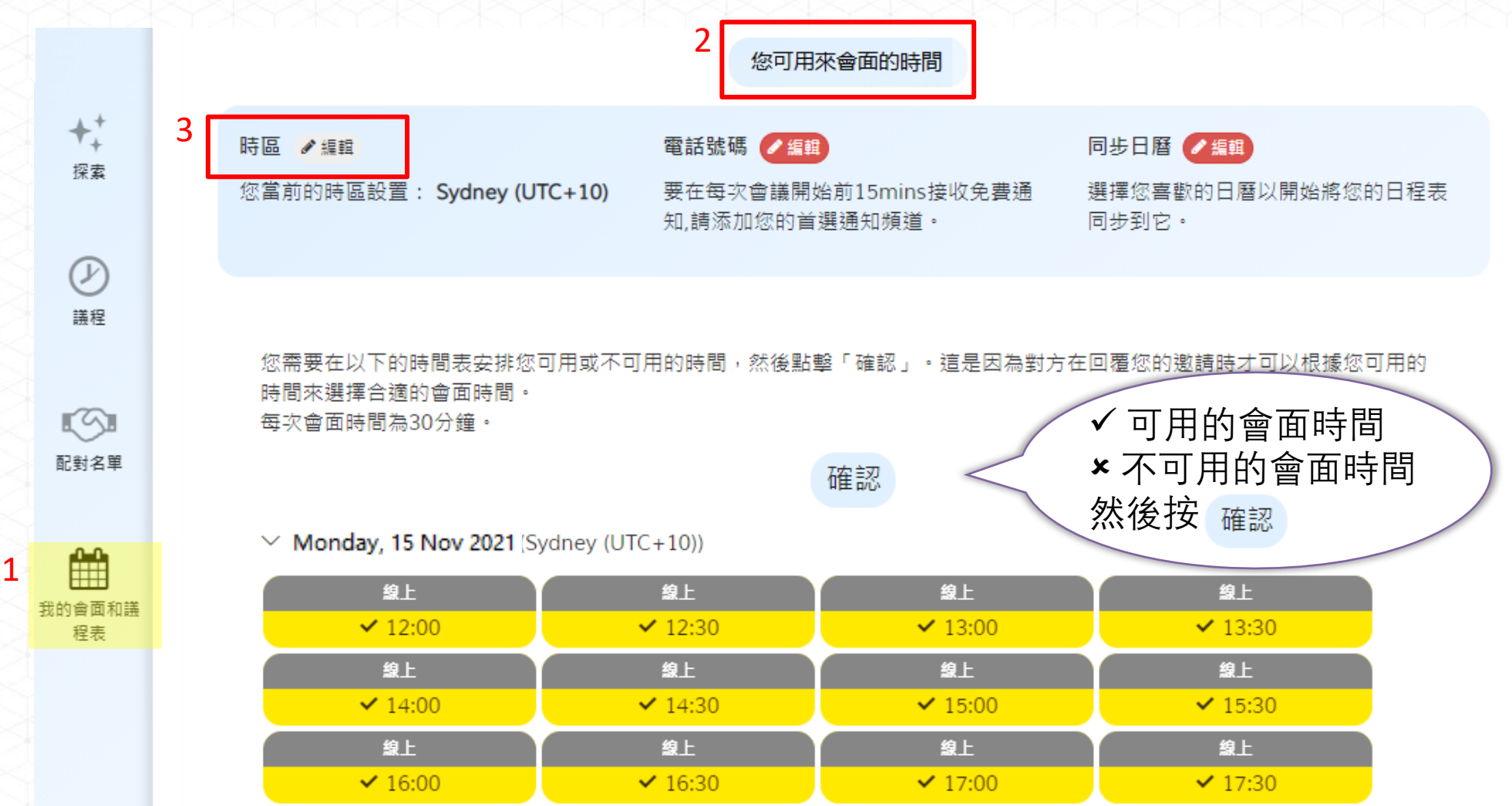

按「配對名單」 以兩種方式搜尋參展商/ 產品

1)「推薦給您」-根據您的產品興趣而推薦的參展商

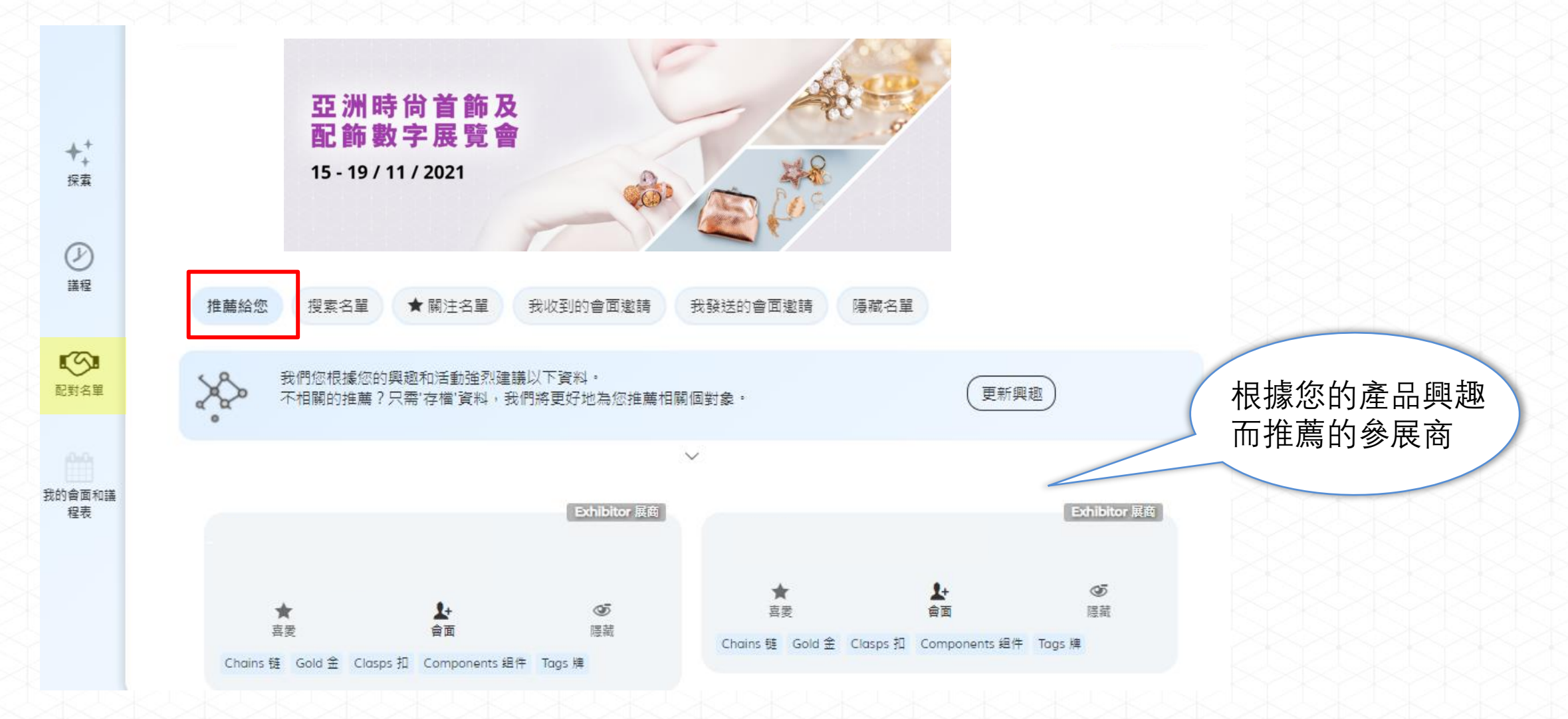

按「配對名單」以兩種方式搜尋參展商/展品 2)「搜索名單」-以關鍵字/篩選器搜尋

|              | 推薦給您 搜索名單 ★ 關注名單 我收到的會面邀請 我發送的會面邀請 隱藏名單                                                                                                    |                                                |
|--------------|----------------------------------------------------------------------------------------------------|------------------------------------------------|
|              | 按照姓名、行業或者任何事業領域進行搜查                                                                                                    |                                                |
| ++<br>∰≅     | <ul> <li>×</li> <li>( &gt; Exhibitor Country/Region 展商国家/地区) ( &gt; Exhibitor Business Nature 展商业务性质) ( &gt; Product Category) ( &gt; Jewellery 珠宝首饰)</li> <li>( &gt; Coloured Gemstones 彩色宝石) ( &gt; Findings 首饰配件)</li> </ul> | <ul> <li>→ 以關鍵字搜尋</li> <li>→ 以篩選器搜尋</li> </ul> |
| ₽<br>講程      | 企業人產品<br>ALL A B C D E F G H I J K L M N O P Q R S T U V W X Y Z 0-9                                                                                                    |                                                |
| <b>武</b> 封名単 | Exhibitor 展商                                                                                                    |                                                |
|              | ★     上     05     ★     上     05       喜愛     會面     陽就     喜愛     會面     陽就                                                                                                    |                                                |
| 我的會面和講<br>程表 | Exhibitor 展商                                                                                                    |                                                |
|              | ★     上     O     ★     上     O       喜愛     會面     陽菜     喜愛     會面     陽菜                                                                                                    |                                                |

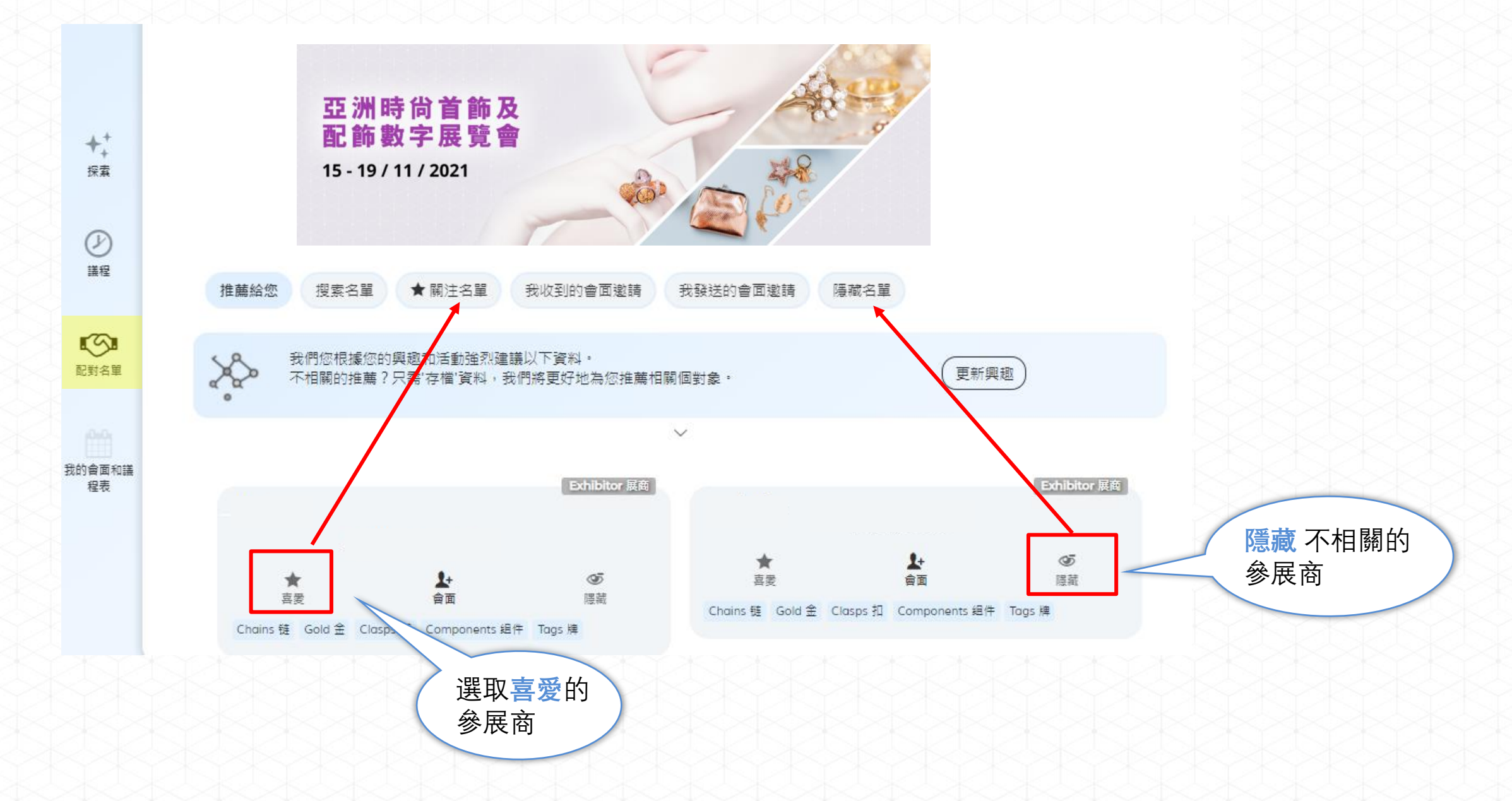

# 4. 聯繫參展商

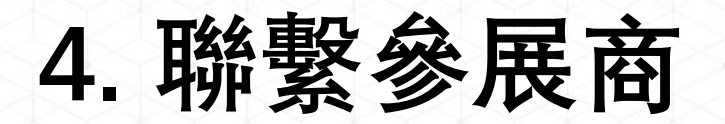

#### 方法1: 發送會面邀請予參展商

*檢視您發送的* 會面邀請

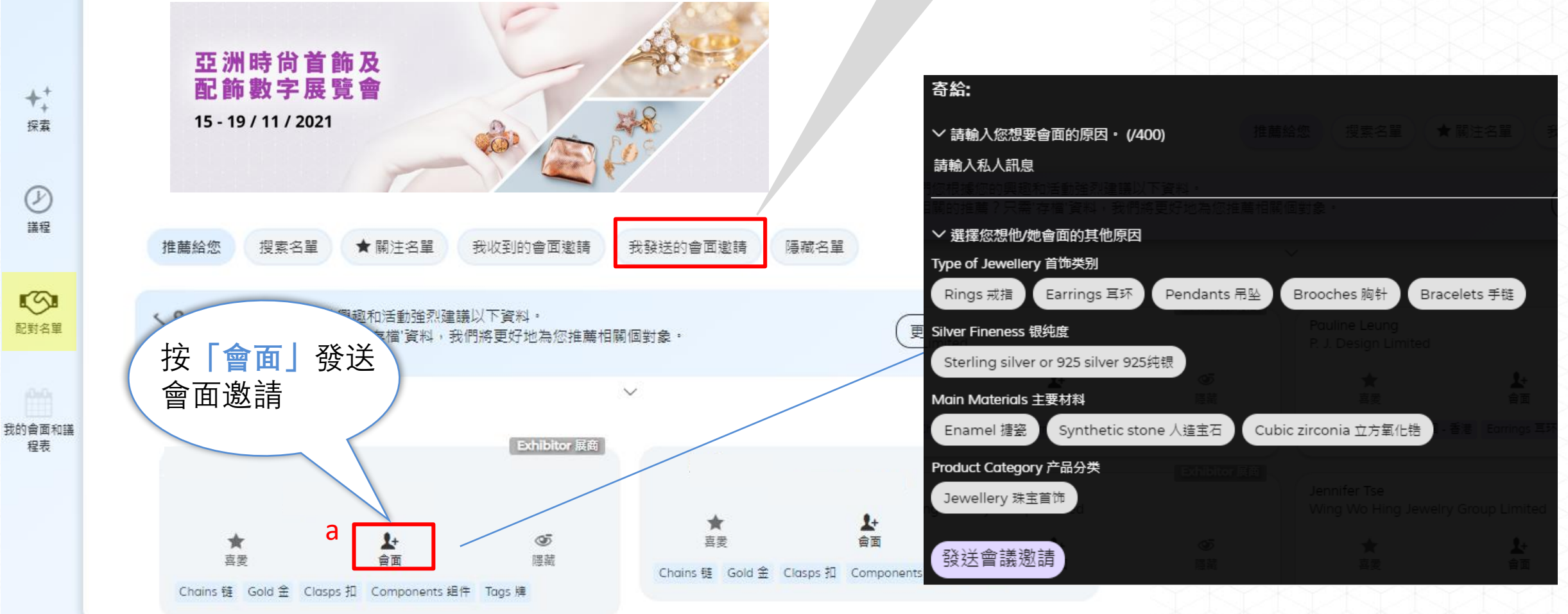

b

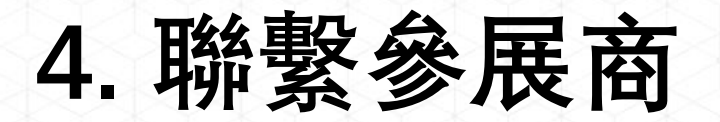

#### 方法2: 接受參展商的會面邀請

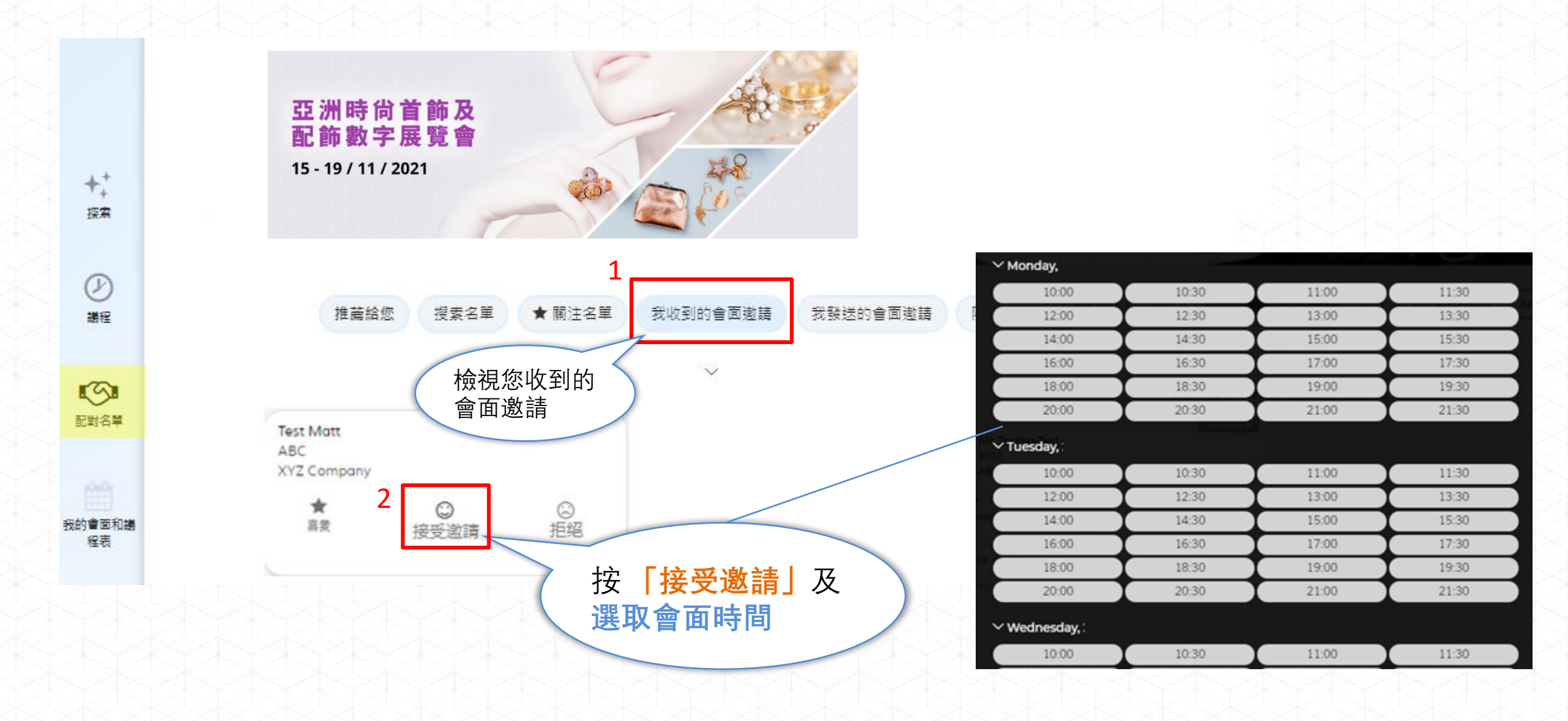

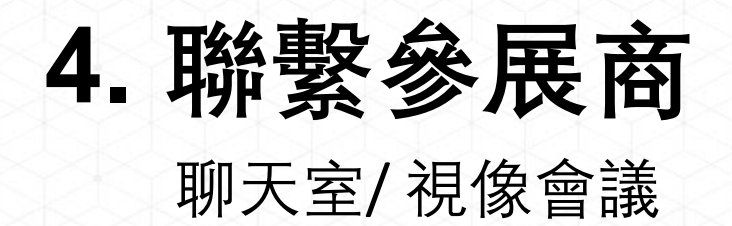

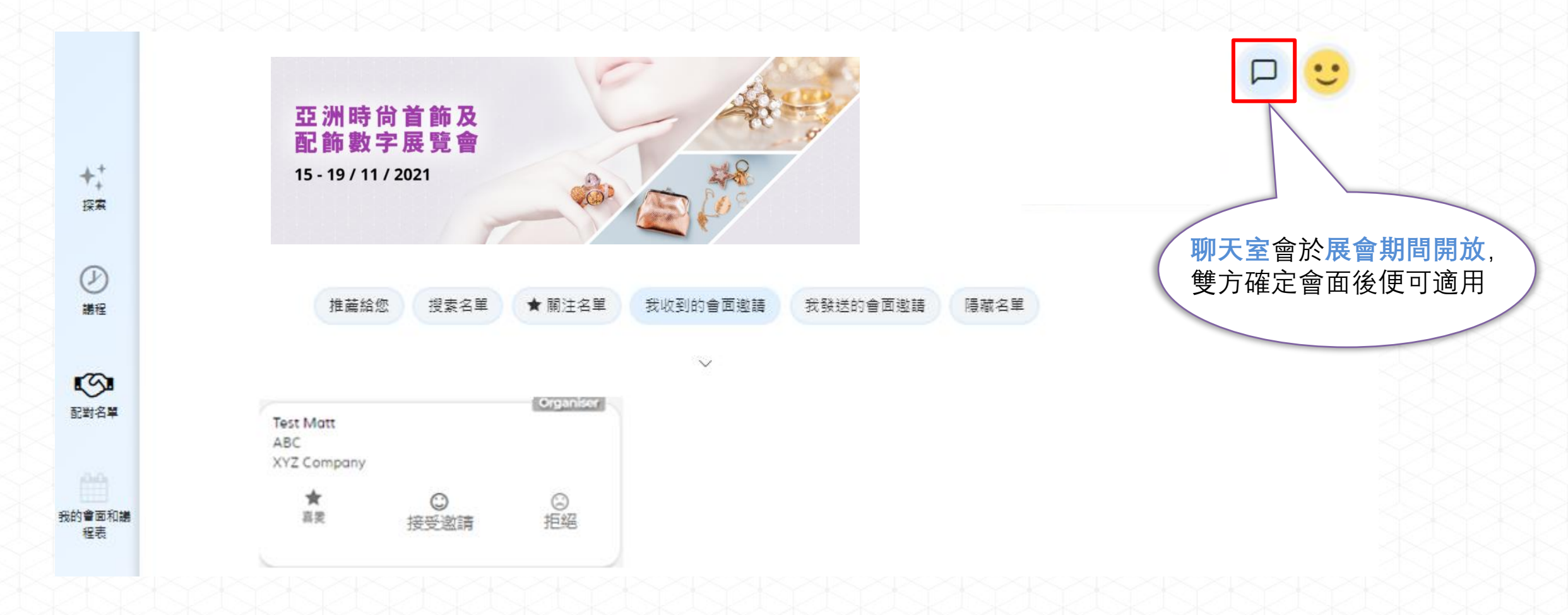

# 5. 參與線上研討會

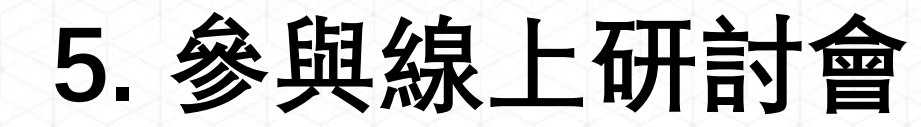

按**「議程」**檢視線上研討會

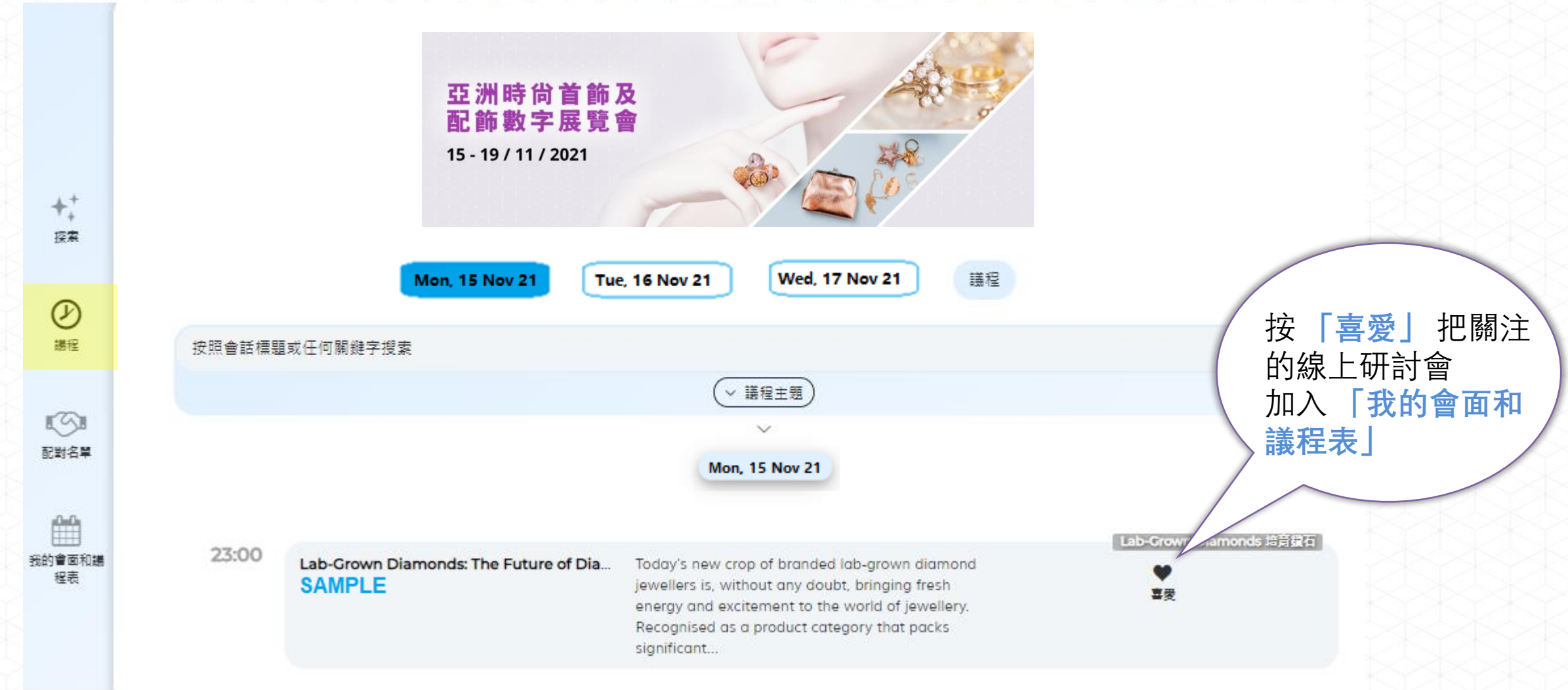

# 6. 檢視您的會面和議程 及進行視像會議

## 6. 檢視您的會面和議程及進行視像會議

按「我的會面和議程表」檢視您已確定的會面和 線上研討會, 及進行視像會議

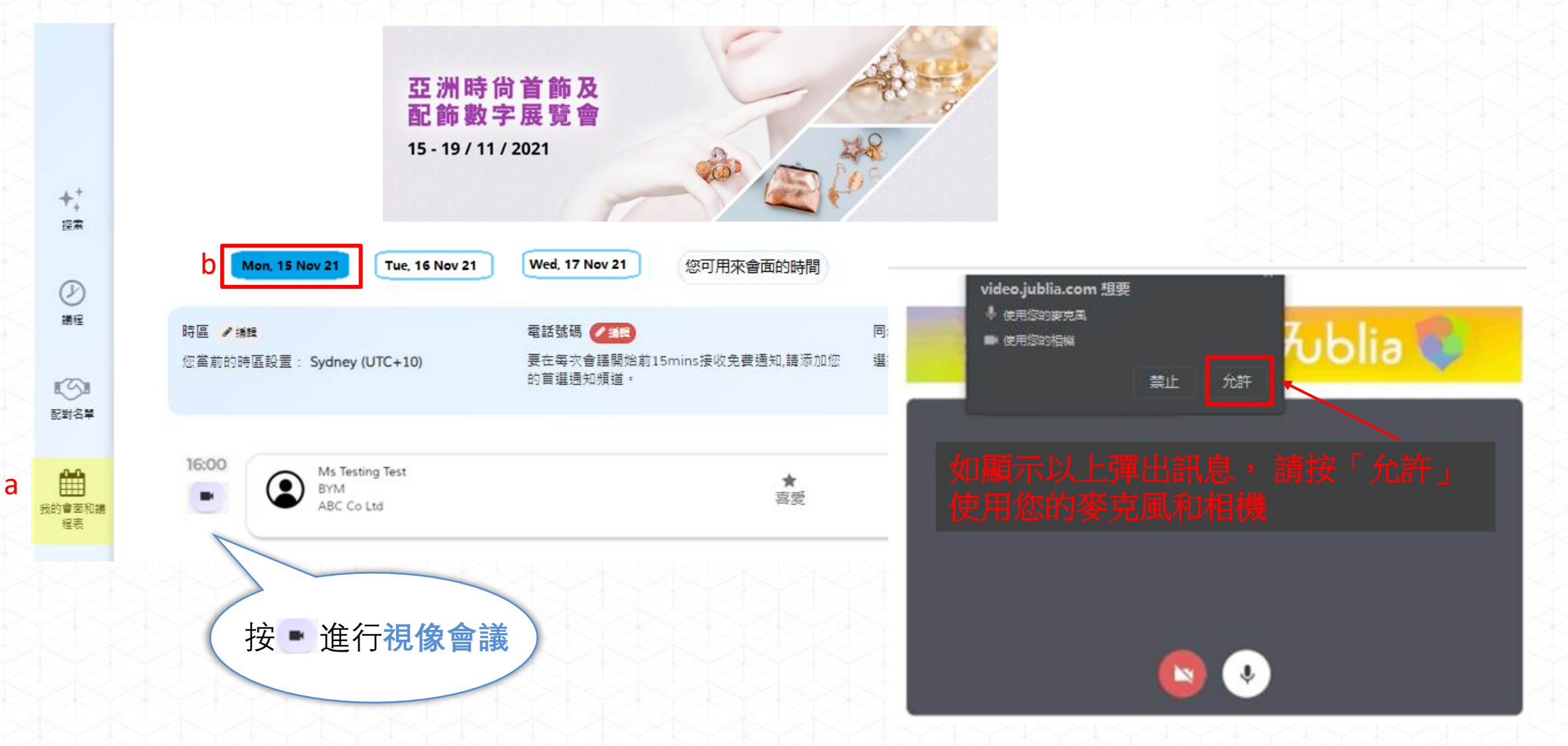

## 6. 檢視您的會面和議程及進行視像會議

#### 檢查您的音訊設備 (Check Device Compatibility), 以便進行視像會議

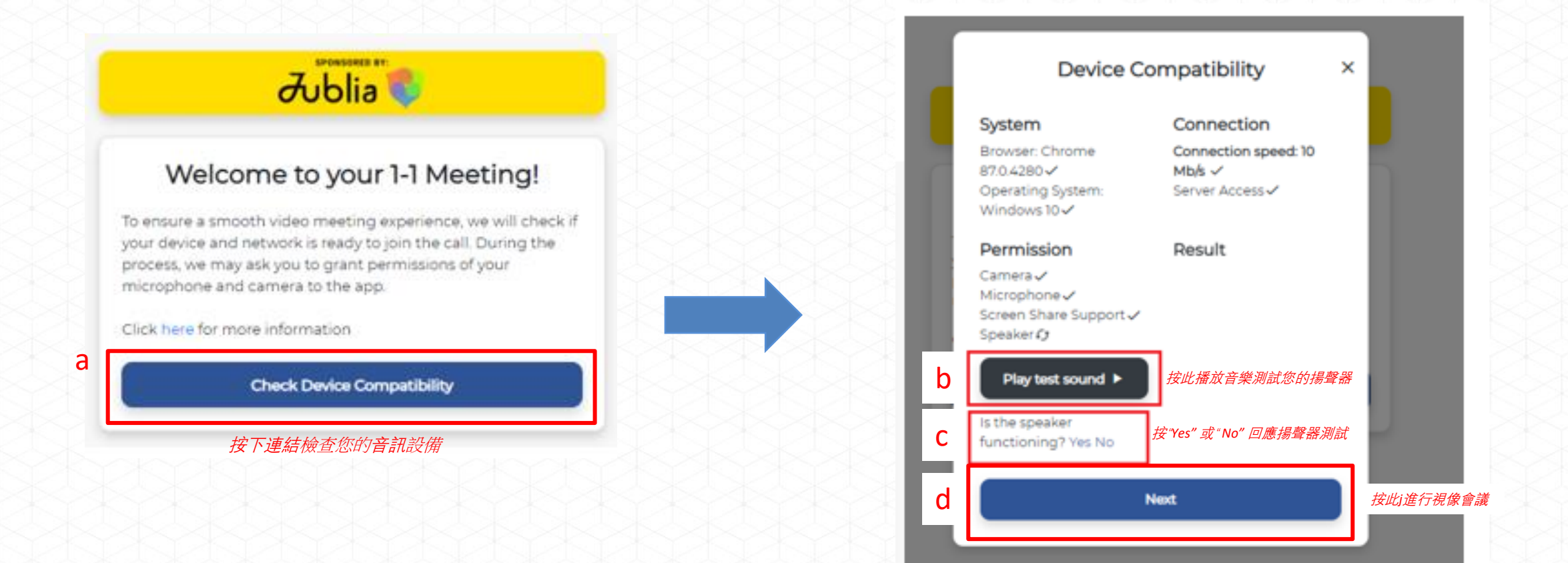

## 6. 檢視您的會面和議程及進行視像會議

#### 設定您的語言(language) 和顯示名稱 (Display Name), 進行視像會議

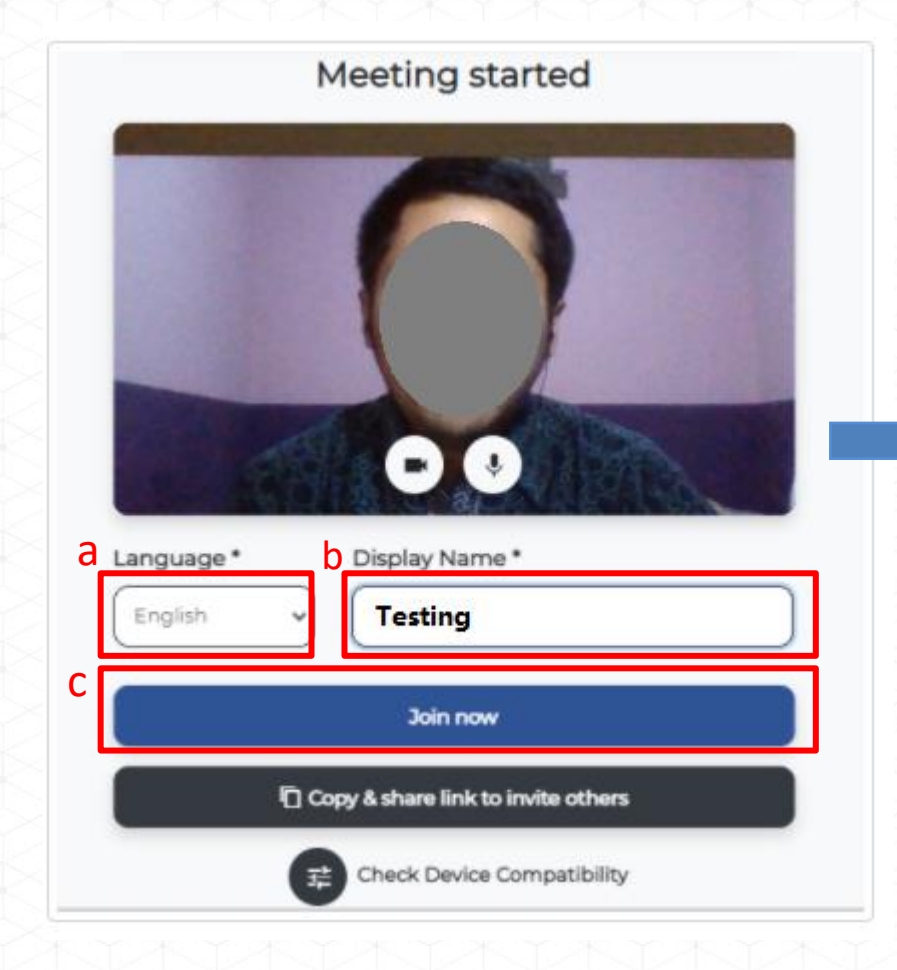

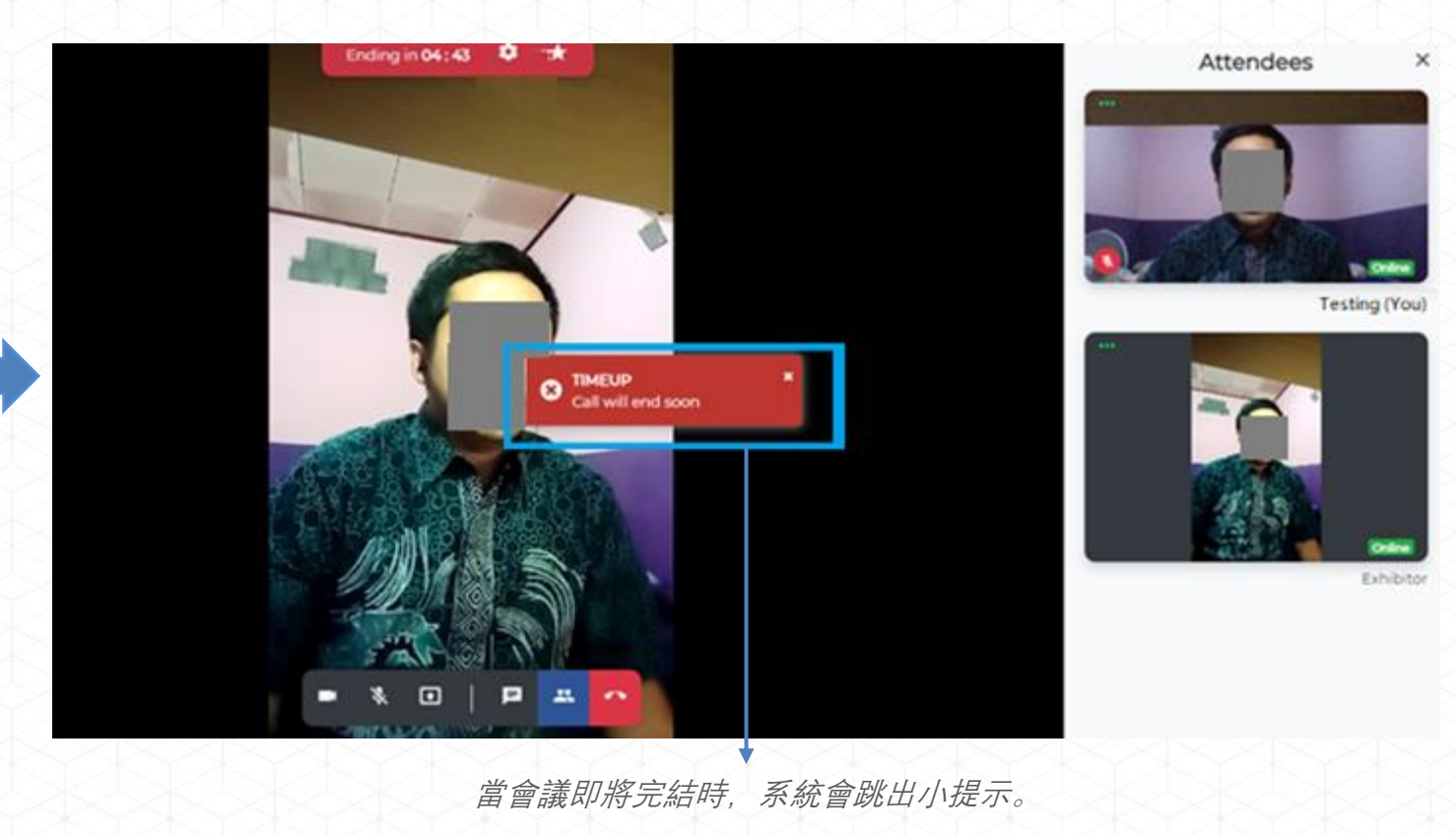

# 7. 常見問題

• <u>https://match-faq.jublia.com</u>